# Self-Focusing

# Introduction

For low intensities, the refractive index is independent of the intensity of the light in the material. However, when the intensity is large, so large that the electric field of the light field actually start to perturb the electron clouds around the nuclei, the refractive index start to depend on the intensity. Thus, for dielectrics, like glass, the refractive index increases with the intensity.

When a Gaussian beam propagates through a medium with an intensity-dependent refractive index, the index will be highest at the center of the beam. Thus, the induced refractive index profile will act as a lens or a waveguide that counteracts the spreading of the beam due to diffraction. The effect that the beam itself induces this positive, focusing, lens in the material is called self-focusing.

Self-focusing manifests itself both in terms of whole-beam focusing, where the beam's properties are changed by the induced index profile, and by small-scale focusing, where noise across the beam's cross-sectional intensity distribution is amplified and the beam can break up in to several self-focused filaments.

The nonlinear refractive index is written as

 $n = n_0 + \gamma I,$ 

where  $n_0$  is the constant (linear) part of the refractive index,  $\gamma$  is the nonlinear refractive index coefficient and *I* is the intensity. The nonlinearity is due to the optical Kerr effect, which is a nonlinear distortion of the electron clouds around the nuclei in the material. For the standard optical glass BK-7, the nonlinear coefficient is  $4 \times 10^{-16}$  cm<sup>2</sup>/W. Thus, for an intensity of 2.5 GW/cm<sup>2</sup>, the induced refractive index change is  $10^{-6}$ . This is a small change, but, as you will see, it will have a significant effect on the beam parameters.

Self-focusing is important from a laser engineering perspective, as the modification of the beam must be incorporated in the design. Furthermore, if the threshold for self-focusing is exceeded, the material will be damaged. Thus, it important to know the self-focusing threshold values for the materials used in the design. Self-focusing occurs in dielectrics, like optical glasses and laser rod materials, such as Nd:YAG.

A first estimate of the threshold power for self-focusing is obtain by assuming that the beam has a circular cross-section with a uniform intensity. Within this beam, the

refractive index will be higher than outside the beam. Thus, the beam itself induces a waveguide structure. You can equal the acceptance angle of the waveguide with the diffraction angle from the circularly confined light. From this equality, you get the critical power to be

$$P_{cr} = (1.22\pi)^2 \frac{\lambda_0^2}{8\pi n_0 \gamma}.$$
 (1)

# Model Definition

The geometry for the model is simple - just a cylinder.

The incident beam is approximated by a Gaussian beam, polarized in the z-direction. The electric field is given by

$$\mathbf{E}(x, y, z) = E_0 \frac{w_0}{w(x)} \exp\left(-\frac{y^2 + z^2}{w^2(x)}\right) \exp\left(-jk\frac{y^2 + z^2}{2R(x)}\right) \exp(-j(kx - \eta(x)))\mathbf{z},$$

where  $E_0$  is the electric field amplitude,  $w_0$  is the spot radius at the waist, k is the wave number, defined by  $k = 2\pi n_0/\lambda$ , and  $\mathbf{z}$  is the unit vector in the z-direction. The function w(x) defines the spot size variation as a function of the distance from the beam waist,

$$w(x) = w_0 \sqrt{1 + \frac{x^2}{x_0^2}},$$
 (2)

where  $x_0 = \pi n_0 w_0^2 / \lambda$  is the Rayleigh range. The radius of curvature is defined by

$$R(x) = x \left( 1 + \frac{x_0^2}{x^2} \right)$$

and the phase change close to the beam waist, the so called Gouy shift, is defined by

$$\eta(x) = \operatorname{atan}\left(\frac{x}{x_0}\right).$$

# Results and Discussion

Figure 1 shows the Gaussian beam for a low input intensity. As expected, the beam is symmetric around the beam waist location.

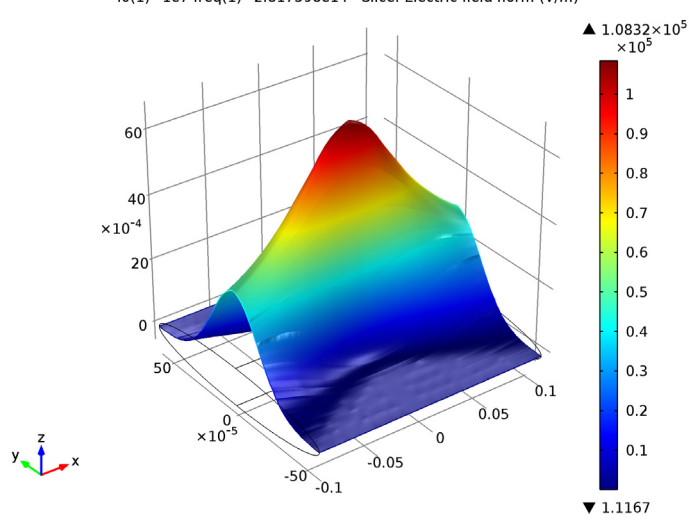

I0(1)=1e7 freq(1)=2.817598e14 Slice: Electric field norm (V/m)

Figure 1: The Gaussian beam for a low peak intensity,  $I_0 = 1 \ kW/cm^2$ .

Figure 2 shows the beam for a high input intensity,  $I_0 = 6 \text{ GW/cm}^2$ . The nominal induced refractive index,  $\gamma I_0$ , is 2.4×10<sup>-6</sup>. As noted from Figure 3 the actual induced

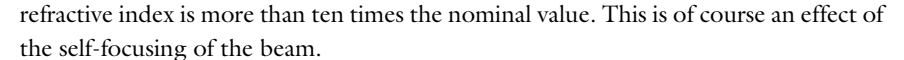

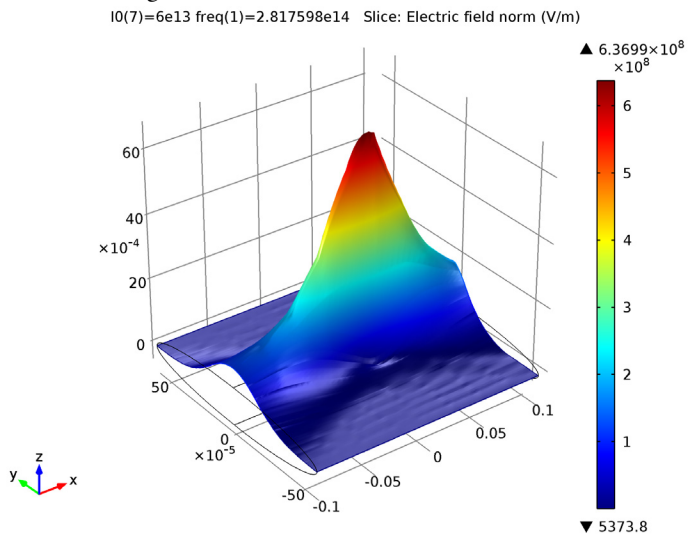

Figure 2: The Gaussian beam for a high peak intensity,  $I_0 = 6 \text{ GW/cm}^2$ .

To demonstrate the effect of self-focusing, Figure 4 shows the calculated spot radius at the boundary between the propagation domain and the PML domain. The spot radius is defined by

$$w = \sqrt{\frac{2\int I(y,z)(y^{2} + z^{2})dydz}{\int A}},$$
 (3)

where *A* is the integration area and I(y,z) is the cross-sectional intensity distribution of the beam. For low peak intensities, the calculated spot radius, using Equation 3, give similar results as the Gaussian beam expression in Equation 2. However, with

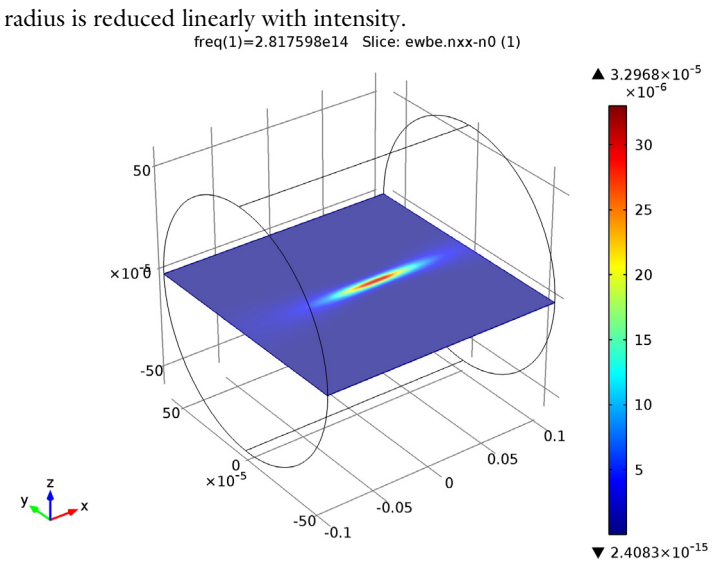

increasing intensities, the beam start to deviate from a Gaussian beam and the spot radius is reduced linearly with intensity

Figure 3: The induced refractive index change,  $\gamma I$ , for a high peak intensity,  $I_0 = 6$  GW/ cm<sup>2</sup>.

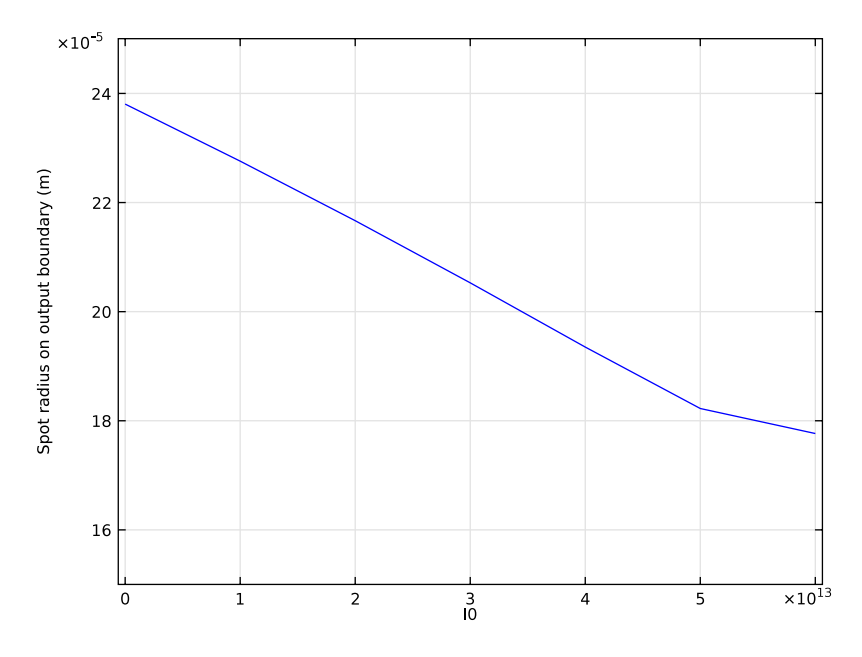

Figure 4: The spot radius at the end of the propagation domain versus the peak intensity.

The final intensity used in the parametric sweep is 6 GW/cm<sup>2</sup>. This corresponds to a power that is 22% of the critical power, provided in Equation 1. As discussed in Ref. 1, it is expected that the critical power for a Gaussian beam is reduced by a factor of approximately  $4/(1.22\pi)^2 = 0.27$ . Thus, the power corresponding to the last peak intensity in the sweep is approximately a factor 0.22/0.27 = 0.81 from the critical power for a Gaussian beam, where the induced refractive index profile completely balances the diffractive spreading of the beam.

To compute the field for even higher intensities, a much finer mesh would be needed, as the beam can break up into filaments. For a nonlinear problem like this, it is important to verify the results by, for instance, repeating the simulation with a finer mesh.

Reference

1. W. Koechner, Solid-State Laser Engineering, Springer, chap. 4.6, 2010.

# Model Library path: Wave\_Optics\_Module/Nonlinear\_Optics/self\_focusing

# Modeling Instructions

From the File menu, choose New.

#### NEW

I In the New window, click the Model Wizard button.

# MODEL WIZARD

- I In the Model Wizard window, click the **3D** button.
- 2 In the Select physics tree, select Optics>Wave Optics>Electromagnetic Waves, Beam Envelopes (ewbe).
- **3** Click the **Add** button.
- 4 Click the **Study** button.
- 5 In the tree, select Preset Studies>Frequency Domain.
- 6 Click the Done button.

# GLOBAL DEFINITIONS

Start by adding some global model parameters.

#### Parameters

- I On the Home toolbar, click Parameters.
- 2 In the Parameters settings window, locate the Parameters section.
- **3** In the table, enter the following settings:

| Name | Expression    | Value        | Description                       |
|------|---------------|--------------|-----------------------------------|
| wl   | 1.064[um]     | I.064E-6 m   | Wavelength                        |
| f0   | c_const/wl    | 2.818E14 1/s | Frequency                         |
| w0   | 100*wl        | I.064E-4 m   | Nominal spot radius               |
| n0   | 1.52          | 1.520        | Refractive index of<br>BK-7 glass |
| x0   | pi*n0*w0^2/wl | 0.05081 m    | Rayleigh range                    |
| k    | 2*pi*n0/wl    | 8.976E6 I/m  | Propagation constant              |

| Name    | Expression                                                        | Value                     | Description                            |
|---------|-------------------------------------------------------------------|---------------------------|----------------------------------------|
| 10      | 2.5[GW/cm^2]                                                      | 2.500E13 W/m <sup>2</sup> | Nominal peak<br>intensity              |
| EO      | <pre>sqrt(2*IO/<br/>n0*sqrt(mu0_const/<br/>epsilon0_const))</pre> | 1.113E8 V/m               | Nominal peak<br>electric field         |
| length  | 4*x0                                                              | 0.2032 m                  | Length of<br>computation domain        |
| radius  | 2.5*w0*sqrt(1+(length/<br>(2*x0))^2)                              | 5.948E-4 m                | Radius of<br>computation domain        |
| gamma   | 4e-16[cm^2/W]                                                     | 4.000E-20 s3/kg           | Nonlinear refractive index coefficient |
| delta_n | gamma*IO                                                          | 1.000E-6                  | Nominal refractive index change        |
| P_cr    | (1.22*pi)^2*wl^2/<br>(8*pi*n0*gamma)                              | 1.088E7 W                 | Critical power                         |

Now add the functions that describe the incident Gaussian beam. Start with the function describing the spot radius versus distance from focus.

#### Analytic I

- I On the Home toolbar, click Functions and choose Global>Analytic.
- 2 In the Analytic settings window, locate the Function Name section.
- 3 In the Function name edit field, type w.
- 4 Locate the Definition section. In the Expression edit field, type w0\*sqrt(1+(x/x0)^2).
- 5 Locate the Units section. In the Arguments edit field, type m.
- 6 In the Function edit field, type m.

Next, add the radius of curvature function.

#### Analytic 2

- I On the Home toolbar, click Functions and choose Global>Analytic.
- 2 In the Analytic settings window, locate the Function Name section.
- 3 In the Function name edit field, type R.
- 4 Locate the **Definition** section. In the **Expression** edit field, type  $x^{(1+(x0/x)^2)}$ .
- 5 Locate the Units section. In the Arguments edit field, type m.
- 6 In the Function edit field, type m.

Finally, add the function describing the phase shift around the focus region.

# Analytic 3

- I On the Home toolbar, click Functions and choose Global>Analytic.
- 2 In the Analytic settings window, locate the Function Name section.
- 3 In the Function name edit field, type eta.
- **4** Locate the **Definition** section. In the **Expression** edit field, type atan2(x,x0).
- 5 Locate the Units section. In the Arguments edit field, type m.

# GEOMETRY I

Cylinder I

- I On the Geometry toolbar, click Cylinder.
- 2 In the Cylinder settings window, locate the Size and Shape section.
- 3 In the Radius edit field, type radius.
- 4 In the **Height** edit field, type length.
- **5** Locate the **Position** section. In the **x** edit field, type -length/2.
- 6 Locate the Axis section. From the Axis type list, choose x-axis.
- 7 On the Home toolbar, click Build All Objects.

## GLOBAL DEFINITIONS

Since the geometry is so long and thin, modify the view setting to not preserve the aspect ratio.

# DEFINITIONS

#### Camera

- I In the Model Builder window, expand the Component I>Definitions>View I node, then click Camera.
- 2 In the Camera settings window, locate the Camera section.
- 3 Clear the Preserve aspect ratio check box.
- 4 Click the **Apply** button.
- 5 Click the Zoom Extents button on the Graphics toolbar.

### MATERIALS

Now add the BK-7 glass used in the model.

# Material I

- I In the Model Builder window, under Component I right-click Materials and choose New Material.
- 2 In the Material settings window, locate the Material Contents section.
- **3** In the table, enter the following settings:

| Property         | Name | Value               | Unit | Property group   |
|------------------|------|---------------------|------|------------------|
| Refractive index | n    | nO+gamma*ewbe.Poavx | I    | Refractive index |

The variable ewbe.Poavx represents the intensity in the propagation direction.

- 4 Right-click Component I>Materials>Material I and choose Rename.
- **5** Go to the **Rename Material** dialog box and type **BK-7** glass in the **New name** edit field.
- 6 Click OK.

# DEFINITIONS

Setup a boundary integration operator, for calculation of the output power and the output spot radius.

Integration 1

- I On the Definitions toolbar, click Component Couplings and choose Integration.
- 2 In the Integration settings window, locate the Operator Name section.
- 3 In the **Operator name** edit field, type intop\_output\_boundary.
- 4 Locate the Source Selection section. From the Geometric entity level list, choose Boundary.
- **5** Select Boundary 6 only.

Add the expressions for the output power and the output spot radius.

#### Variables 1

- I In the Definitions toolbar, click Local Variables.
- 2 In the Variables settings window, locate the Variables section.

| Name | Expression                                                        | Unit | Description                       |
|------|-------------------------------------------------------------------|------|-----------------------------------|
| Р    | intop_output_boundary(ewbe.n<br>Poav)                             | W    | Output power                      |
| w_t  | <pre>sqrt(2*intop_output_boundary (ewbe.nPoav*(y^2+z^2))/P)</pre> | m    | Spot radius on output<br>boundary |

**3** In the table, enter the following settings:

# ELECTROMAGNETIC WAVES, BEAM ENVELOPES

Set the interface to use unidirectional propagation and define the wave vector component in the x-direction.

- I In the Model Builder window, under Component I click Electromagnetic Waves, Beam Envelopes.
- 2 In the Electromagnetic Waves, Beam Envelopes settings window, locate the Wave Vectors section.
- **3** From the Number of directions list, choose Unidirectional.
- **4** Specify the **k**<sub>1</sub> vector as

| k | × |  |
|---|---|--|
| 0 | у |  |
| 0 | z |  |
|   |   |  |

Use a matched boundary condition to launch an incident Gaussian beam polarized in the *z*-direction.

Matched Boundary Condition I

- I On the Physics toolbar, click Boundaries and choose Matched Boundary Condition.
- **2** Select Boundary 1 only.
- **3** In the Matched Boundary Condition settings window, locate the Matched Boundary Condition section.
- 4 From the Incident field list, choose Electric field.
- **5** Specify the **E**<sub>0</sub> vector as

| 0                                                                               | x |
|---------------------------------------------------------------------------------|---|
| 0                                                                               | у |
| E0*w0/w(x)*exp(-(y^2+z^2)/<br>w(x)^2)*exp(-i*(k*x-eta(x)+k*(y^2+z^2)/(2*R(x)))) | z |

#### Matched Boundary Condition 2

- I On the Physics toolbar, click Boundaries and choose Matched Boundary Condition.
- **2** Select Boundary 6 only.

#### MESH I

- I In the Model Builder window, under Component I click Mesh I.
- 2 In the Mesh settings window, locate the Mesh Settings section.
- **3** From the Sequence type list, choose User-controlled mesh.

Set the main **Size** settings to represent the discretization along the propagation direction. Since the beam is expected to behave as a slightly distorted Gaussian beam, it is sufficient to set the maximum mesh element size to half the Rayleigh range.

Size

- I In the Model Builder window, under Component I>Mesh I click Size.
- 2 In the Size settings window, locate the Element Size section.
- **3** Click the **Custom** button.
- 4 Locate the **Element Size Parameters** section. In the **Maximum element size** edit field, type x0/2.

Add a free triangular mesh on the input surface. This mesh should resolve the beam's cross-sectional distribution.

Free Triangular 1

- I In the Model Builder window, right-click Mesh I and choose More Operations>Free Triangular.
- **2** Select Boundary 1 only.

Size 1

- I Right-click Component I>Mesh I>Free Triangular I and choose Size.
- 2 In the Size settings window, locate the Element Size section.
- **3** Click the **Custom** button.
- **4** Locate the **Element Size Parameters** section. Select the **Maximum element size** check box.
- **5** In the associated edit field, type w0/2.
- 6 Select the Minimum element size check box.
- 7 In the associated edit field, type w0/4.

Now remove the default **Free Tetrahedral I** node and replace it with a **Swept** mesh node.

Free Tetrahedral I

- In the Model Builder window, under Component I>Mesh I right-click Free Tetrahedral
   I and choose Delete. Click Yes to confirm.
- 2 Right-click Mesh I and choose Swept.
- 3 Right-click Mesh I and choose Build All.

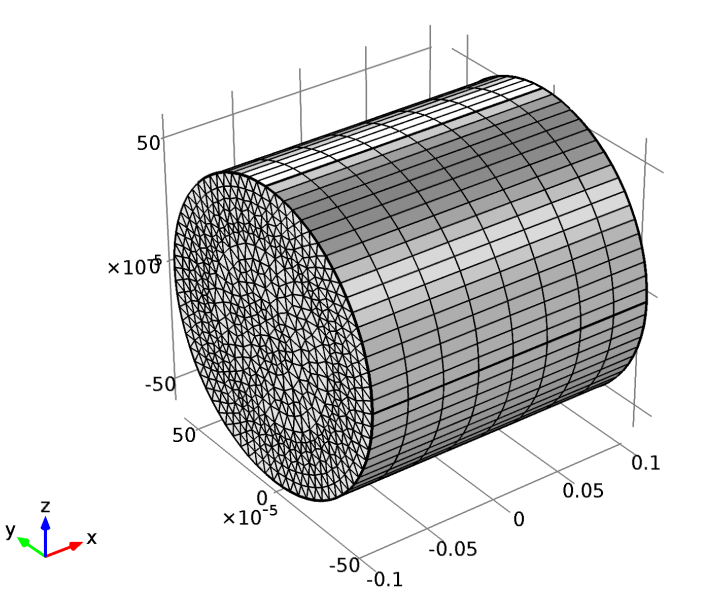

# STUDY I

Don't generate the default plots.

- I In the Model Builder window, click Study I.
- 2 In the Study settings window, locate the Study Settings section.
- **3** Clear the **Generate default plots** check box.

#### Step 1: Frequency Domain

- I In the Model Builder window, under Study I click Step I: Frequency Domain.
- 2 In the Frequency Domain settings window, locate the Study Settings section.
- **3** In the **Frequencies** edit field, type **f0**.

Setup a parametric sweep of the nominal peak intensity, from 1 kW/cm<sup>2</sup> (corresponding to linear propagation) to 6 GW/cm<sup>2</sup> that will show a significant self-focusing effect.

Parametric Sweep

- I On the Study toolbar, click Parametric Sweep.
- 2 In the Parametric Sweep settings window, locate the Study Settings section.
- **3** Click the **Add** button.
- **4** In the table, enter the following settings:

| Parameter names | Parameter value list                    |
|-----------------|-----------------------------------------|
| 10              | 1e7, 1e13, 2e13, 3e13, 4e13, 5e13, 6e13 |

5 Click to expand the Study extensions section. Locate the Study Extensions section.From the Use parametric solver list, choose Off, to turn off the parametric solver that otherwise would perform calculations also for intermediate intensities.

Since this is a nonlinear problem, it is better to split the complex electric field variable into its real and imaginary parts. This will produce a more accurate Jacobian for the problem, leading to a faster convergence.

Solver 1

- I On the Study toolbar, click Show Default Solver.
- 2 In the Model Builder window, expand the Solver I node, then click Compile Equations: Frequency Domain.
- 3 In the Compile Equations settings window, locate the Study and Step section.
- 4 Select the Split complex variables in real and imaginary parts check box.
- 5 On the Study toolbar, click Compute.

#### RESULTS

3D Plot Group 1

- I On the Results toolbar, click 3D Plot Group.
- 2 In the 3D Plot Group settings window, locate the Data section.
- 3 From the Data set list, choose Solution 2.
- 4 On the 3D Plot Group I toolbar, click Slice.
- 5 In the Slice settings window, locate the Plane Data section.
- 6 From the Plane list, choose xy-planes.

- 7 In the Planes edit field, type 1.
- 8 Right-click Results>3D Plot Group I>Slice I and choose Deformation.
- 9 In the **Deformation** settings window, locate the **Expression** section.
- **IO** In the **z** component edit field, type ewbe.normE.
- II Click the Go to Default 3D View button on the Graphics toolbar.

Take a look at the field distributions for the different intensities.

12 In the Model Builder window, click 3D Plot Group 1.

13 In the 3D Plot Group settings window, locate the Data section.

14 From the Parameter value (10) list, choose the desired intensity.

15 On the 3D plot group toolbar, click Plot.

Compare the graph at the intensity **6e13** with that in Figure 2.

To really see how the beam changes with intensity, you can also visualize this by running the 3D plots in the Player. The first step would be to normalize the field solution with the nominal peak electric field.

- I6 In the Model Builder window, under Results>3D Plot Group I click Slice I.
- 17 In the Slice settings window, locate the Expression section.
- **18** In the **Expression** edit field, type ewbe.normE/E0.
- In the Model Builder window, under Results>3D Plot Group 1>Slice 1 click Deformation
   I.
- **20** In the **Deformation** settings window, locate the **Expression** section.
- 21 In the z component edit field, type ewbe.normE/E0.

#### Export

- I On the **Results** toolbar, click **Player**.
- 2 In the Player settings window, locate the Animation Editing section.
- 3 From the Loop over list, choose IO.
- 4 Locate the Playing section. In the Display each frame for edit field, type 1.
- **5** Right-click **Results>Export>Player I** and choose **Play**. If you check the **Repeat** box in the **Playing** settings, you can have the Player repeat the sequence.

Now create a new plot of the refractive index change induced by the beam.

### 3D Plot Group 2

I On the Results toolbar, click 3D Plot Group.

- 2 On the **Results** toolbar, click **Slice**.
- 3 In the Slice settings window, locate the Plane Data section.
- 4 From the Plane list, choose xy-planes.
- 5 In the Planes edit field, type 1.
- 6 Click Replace Expression in the upper-right corner of the Expression section. From the menu, choose Electromagnetic Waves, Beam Envelopes>Material properties>Refractive index>Refractive index, xx component (ewbe.nxx).
- 7 Locate the Expression section. In the Expression edit field, type ewbe.nxx-n0.
- 8 On the 3D Plot Group 2 toolbar, click Plot.
- **9** Click the **Go to Default 3D View** button on the Graphics toolbar. Compare your graph with Figure 3.

Now, visualize how the spot radius decreases with intensity, using a table and a table plot.

#### **Derived Values**

- I On the Results toolbar, click Global Evaluation.
- 2 In the Global Evaluation settings window, locate the Expression section.
- **3** In the **Expression** edit field, type w\_t.
- 4 Locate the Data section. From the Data set list, choose Solution 2.
- **5** Click the **Evaluate** button.

#### TABLE

In the Table window, click Table Graph.

# RESULTS

#### ID Plot Group 3

- I In the Model Builder window, under Results>ID Plot Group 3 click Table Graph I.
- 2 In the Table Graph settings window, locate the Data section.
- 3 From the x-axis data list, choose IO.
- 4 From the Plot columns list, choose Manual.
- 5 In the Columns list, select Spot radius on output boundary (m).
- 6 In the Model Builder window, click ID Plot Group 3.
- 7 In the ID Plot Group settings window, locate the Axis section.
- 8 Select the Manual axis limits check box.

- 9 In the y minimum edit field, type 1.5e-4.
- **IO** In the **y maximum** edit field, type **2.5e-4**.
- II Locate the Grid section. Select the Manual spacing check box.
- **12** In the **x spacing** edit field, type 1e13.
- **I3** In the **y spacing** edit field, type 0.2e-4.
- **14** On the **1D Plot Group 3** toolbar, click **Plot**. Your result should look similar to that in Figure 4.

Now, compare the result with the output spot radius of the ideal Gaussian beam.

Derived Values

- I On the Results toolbar, click Global Evaluation.
- 2 In the Global Evaluation settings window, locate the Expression section.
- 3 In the Expression edit field, type w(length/2).
- **4** Click the **Evaluate** button. You should find that the spot radius for the low intensity cases are close to that of the nominal beam.

# RESULTS

Derived Values

Finally, compare the total power in the beam with the critical power for self-focusing, as defined in Equation 1.

- I On the Results toolbar, click Global Evaluation.
- 2 In the Global Evaluation settings window, locate the Expression section.
- **3** In the **Expression** edit field, type P/P\_cr.
- 4 Locate the Data section. From the Data set list, choose Solution 2.
- 5 Right-click Results>Derived Values>Global Evaluation 2 and choose Evaluate>New Table. You should find that the power ratio is approximately 22%.

Solved with COMSOL Multiphysics 4.4